## 「Tansee Android Message Transfer」が Android デバイスに接続できない場合はどうすればよいですか?

- Tansee Android Message Transfer <u>Windows 版ま</u>たは <u>Mac 版</u> の最新バージョンをダウンロードしてインストールしてください。 また、<u>こちら</u>から、Tansee アプリの最新バージョンを Android デバイスにダウンロードしてインストールします。
  - ② Android 携帯電話から PC にメッセージを転送するにはどうすればよいです か?

⑦ Android 携帯電話から Mac にメッセージを転送する方法?

⑦ AndroidフォンからPCにWhatsAppメッセージを転送する方法?

⑦ WhatsAppメッセージをAndroidフォンからMacに転送する方法?

2 Tansee と Android デバイスを再起動します

場合によっては、単純な再起動でソフトウェアの一時的な不具合が解決される場合があります。デバイスの電源を切り、数秒待ってから再び電源を入れます。

## 3 データセーバーモードをオフにする

データ セーバーをオフにすると、モバイル ホットスポットとテザリングのエク スペリエンスが中断されなくなり、デバイスはアプリのバックグラウンド デー タ使用を制限しなくなります。

## (?)Androidフォンでデータセーバーモードをオフにする方法?

- 1. Android デバイスで設定 アプリを開きます。
- 2. 下にスクロールして、[**ネットワークとインターネット**] または [**接続**] (デバ イスに応じて) をタップします。

3. [**モバイル ネットワーク**] または [**データ使用量**] をタップします (これもデバ イスに応じて異なります)。

4. **データセーバー** または **データ使用量制御** というオプションを探してタップ します。

5. スイッチを切り替えてデータ セーバー モードをオフにします。

© 2006-2024 Tansee, Inc

お問い合わせ